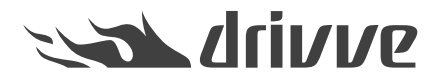

## Welche Einstellungen müssen auf einem Kyocera-Gerät konfiguriert sein, bevor ich Drivve | Image installiere?

Knowledge base article #4760

Die nachfolgenden Abschnitte zeigen die notwendigen Einstellungen gegliedert nach Geräte-Modell.

Neuere Geräte (z.B. TASKalfa 266ci)

Gehen Sie wie folgt vor:

- 1. Melden Sie sich an der Administrations-Website des Kyocera-Gerätes an.
- 2. Klicken Sie in der Navigationsleiste den Eintrag Netzwerk-Einstellungen und anschließend den Eintrag Protokoll.

| «Kyocera<br><b>Com</b>       | ma       | nd Center RX                       | -<br>TASKalfa                                                                                                | Modell : TASKalfa 266ci<br>Hostname : KM3D0B57<br>Standort :                                                            |
|------------------------------|----------|------------------------------------|----------------------------------------------------------------------------------------------------|----------------------------------------------------------------------------------------------------|
| Home Home                    |          | Netzwerk-Einstellungen : Protokoll | Le<br>20                                                                                                    | etzte Aktualisierung: O14/08/04 12:33:40                                                                                |
| Admin                        |          |                                    |                                                                                                    |                                                                                                    |
| Andere                       | P        | rotokolleinstellungen              | _                                                                                                    |                                                                                                    |
| Abmelden                     |          | Druck-Protokolle                   |                                                                                                    |                                                                                                    |
|                              | н.       | *NetBEUI :                         | Ein                                                                                                    | Aus                                                                                                    |
| - Reputzereigensch           |          | *Domäne/Arbeitsgruppe :            | KM-NetPrinters                                                                                               |                                                                                                    |
| n                            | are      | *Kommentar :                       |                                                                                                    |                                                                                                    |
| Geräteinformation            | >        | *LPD :                             | Ein                                                                                                    | 🔘 Aus                                                                                                    |
| Auftragsstatus               | >        | *FTP Server (Empfang) :            | Ein                                                                                                    | Aus                                                                                                    |
| Box                          | >        | *IPP :                             | ein                                                                                                    | Aus                                                                                                    |
|                              | <u> </u> | *Anschlussnummer :                 | 631 (1 - 32                                                                                                  | 767)                                                                                                    |
| Adressbuch                   | ~        | *IPP over SSL :                    | Ein                                                                                                    | Aus                                                                                                    |
| Einstellungen                | >        |                                    | Wenn Sie diese Eins<br>aktivieren Sie SSL.                                                                   | tellungen verwenden wollen,<br>Netzwerksicherheit                                                                       |
| Funktions-<br>Einstellungen  | >        | *Anschlussnummer:                  | 443 (1 - 32                                                                                                  | 767)                                                                                                    |
| Penetzwerk-                  | $\sim$   | *IPP over SSL Zertifikat :         | Gerätezertifikat 1                                                                                           |                                                                                                    |
| Allgemeines                  |          |                                    | Einstellungen                                                                                                |                                                                                                    |
| TCP/IP<br>Brotokoll          |          | IPP Authentifizierung :            | 🖱 Ein                                                                                                    | <ul> <li>Aus</li> </ul>                                                                                                 |
|                              | -        | *Raw:                              | ein                                                                                                    | Aus                                                                                                    |
| Einstellungen                | >        | *WSD-Druck :                       | ein                                                                                                    | Aus                                                                                                    |
| Management-<br>Einstellungen | >        | POP3 (E-Mail-Empfang) :            | Ein<br>Hinweis :                                                                                             | Aus                                                                                                    |
| Links                        |          |                                    | Für weitere Einstellun<br><u>Einstellungen</u><br>Hinweis :<br>Der E-Maildruck steht<br>Remote Druck nicht s | ngen klicken Sie hier. <u>E-Mail-</u><br>t nicht zur Verfügung, wenn der<br>aktiviert wird. <u>Druckereinstellungen</u> |
|                              |          | Sende-Protokolle                   |                                                                                                    |                                                                                                    |
|                              |          | SMTP (E-Mail-Übertr.) :            | Ein                                                                                                    | ) Aus                                                                                                    |

- 3. Nehmen Sie die folgenden Einstellungen vor:
  - Wählen Sie Bereich IPP die Option Ein. •
  - Wählen Sie Bereich **IPP over SSL** die Option **Ein**. Wählen Sie Bereich **WSD Scan** die Option **Ein**. •
  - •
  - Wählen Sie im Bereich HTTP die Option Ein. .
  - Wählen Sie im Bereich HTTPS die Option Ein. •
  - Wählen Sie im Bereich Enhanced WSD die Option Ein. •
  - Wählen Sie im Bereich Enhanced WSD (SSL) die Option Ein.

| Protokolleinstellungen     |                                                                                                    |                                                                                                |
|----------------------------|----------------------------------------------------------------------------------------------------|------------------------------------------------------------------------------------------------|
| Druck-Protokolle           |                                                                                                    |                                                                                                |
| *NetBEUI :                 | ein                                                                                                    | 🔿 Aus                                                                                          |
| *Domäne/Arbeitsgruppe :    | KM-NetPrinters                                                                                                    |                                                                                                |
| *Kommentar :               |                                                                                                    |                                                                                                |
| *LPD :                     | Ein                                                                                                    | lo Aus                                                                                         |
| *FTP Server (Empfang):     | Ein                                                                                                    | Aus                                                                                            |
| *IPP :                     | Ein                                                                                                    | Aus                                                                                            |
| *Anschlussnummer :         | 631 (1 - 32767)                                                                                                    |                                                                                                |
| *IPP over SSL :            | Ein                                                                                                    | Aus                                                                                            |
|                            | Hinweis :<br>Wenn Sie diese Einstellung<br>aktivieren Sie SSL. <u>Netzwe</u>                                                             | en verwenden wollen,<br>r <u>ksicherheit</u>                                                   |
| *Anschlussnummer :         | 443 (1 - 32767)                                                                                                    |                                                                                                |
| *IPP over SSL Zertifikat : | Gerätezertifikat 1                                                                                                    |                                                                                                |
|                            | Einstellungen                                                                                                    |                                                                                                |
| IPP Authentifizierung :    | ⊚ Ein                                                                                                    | Aus                                                                                            |
| *Raw:                      | Ein                                                                                                    | 🔿 Aus                                                                                          |
| *WSD-Druck :               | Ein                                                                                                    | O Aus                                                                                          |
| POP3 (E-Mail-Empfang) :    | ⊚ Ein                                                                                                    | Aus                                                                                            |
|                            | Hinweis :<br>Für weitere Einstellungen kl<br>Einstellungen<br>Hinweis :<br>Der E-Maildruck steht nicht :<br>Remote Druck nicht aktiviert | icken Sie hier. <u>E-Mail-</u><br>zur Verfügung, wenn der<br>wird. <u>Druckereinstellungen</u> |
| Sende-Protokolle           |                                                                                                    |                                                                                                |
| SMTP (E-Mail-Übertr.) :    | ein                                                                                                    | Aus                                                                                            |

| Anschlussnummer :                   | 445 (1 - 6553                                                           | 5)                                         |
|-------------------------------------|-------------------------------------------------------------------------|--------------------------------------------|
| *WSD-Scan :                         | Ein                                                                     | Aus                                        |
| Andere Protokolle                   |                                                                         |                                            |
| *SNMPv1/v2c:                        | ein                                                                     | Aus                                        |
|                                     | Hinweis :<br>Für weitere Einstellunge<br>hier. <u>SNMP-Einstellung</u>  | n klicken Sie<br><u>en</u>                 |
| *SNMPv3:                            | Ein                                                                     | Aus                                        |
|                                     | Hinweis :<br>Für weitere Einstellunge<br>hier. <u>SNMP-Einstellung</u>  | n klicken Sie<br><u>en</u>                 |
| *HTTP :                             | Ein                                                                     | Aus                                        |
| *HTTPS:                             | Ein                                                                     | Aus                                        |
|                                     | Hinweis :<br>Wenn Sie diese Einstell<br>aktivieren Sie SSL. <u>Netz</u> | ungen verwenden wollen,<br>werksicherheit  |
| *HTTPS Zertifikat :                 | Gerätezertifikat 1                                                      |                                            |
|                                     | Einstellungen                                                           |                                            |
| *Enhanced WSD :                     | Ein                                                                     | Aus                                        |
| *Enhanced WSD (SSL):                | Ein                                                                     | Aus                                        |
|                                     | Hinweis :<br>Wenn Sie diese Einstell<br>aktivieren Sie SSL. <u>Ne</u> t | ungen verwenden wollen,<br>zwerksicherheit |
| *Enhanced WSD over SSL Zertifikat : | Gerätezertifikat 1                                                      |                                            |

- 4. Klicken Sie den Button Senden, um Ihre Einstellungen zu bestätigen.
- 5. Klicken Sie in der Navigationsleiste den Eintrag Sicherheits-Einstellungen und anschließend den Eintrag Netzwerksicherheit.

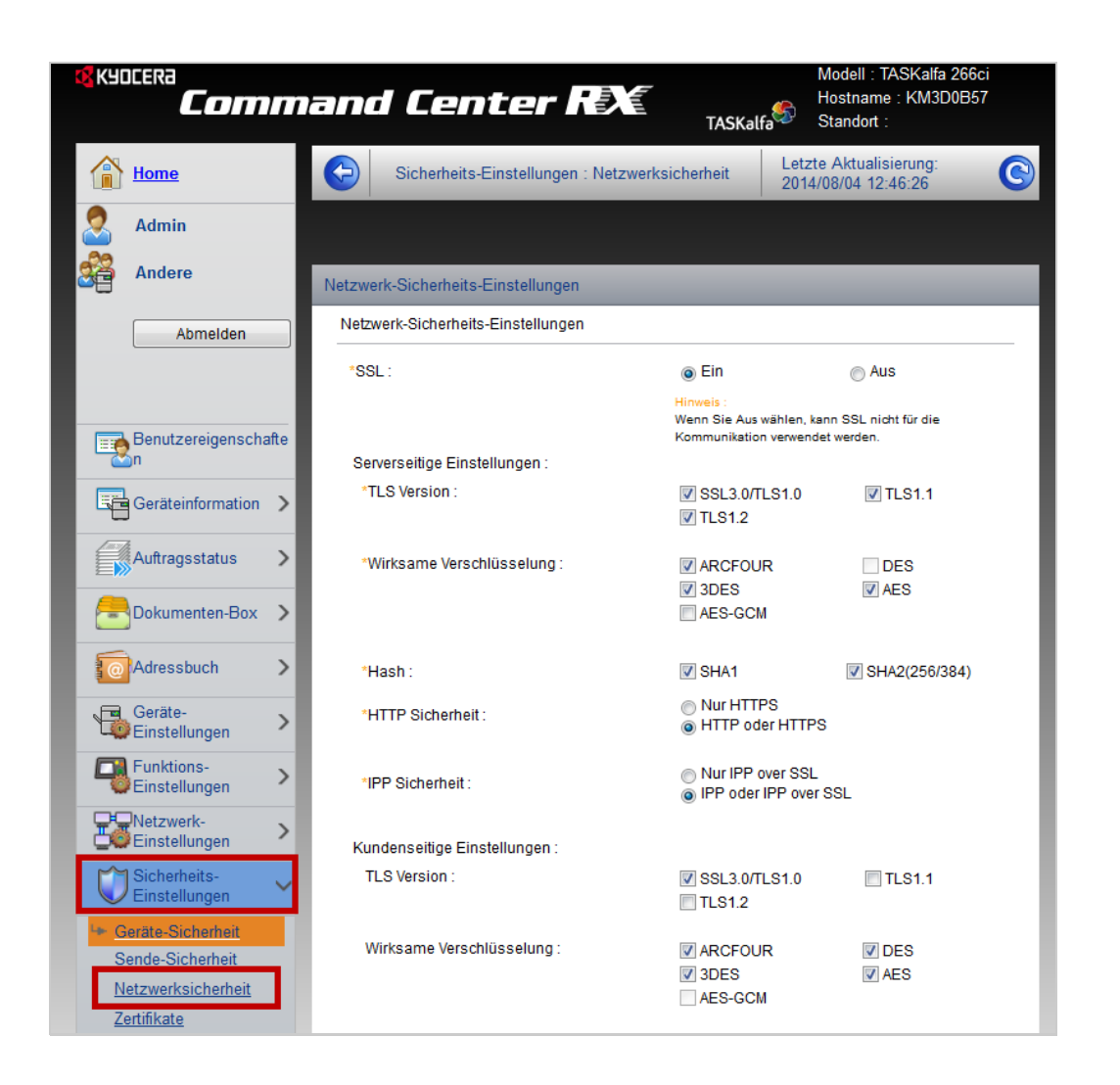

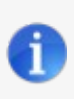

## Hinweis: Funktion Enhanced WSD Sicherheit

Bei einigen Geräten gibt es in den **Sicherheits-Einstellungen** die Funktion **Enhanced WSD Sicherheit**. Falls diese Funktion verfügbar ist, wählen Sie die Option **Nicht sicher** für diese Funktion.

## 6. Nehmen Sie die folgenden Einstellungen vor:

- Wählen Sie im Bereich HTTP Sicherheit die Option HTTP oder HTTPS.
- Wählen Sie im Bereich IPP Sicherheit die Option IPP oder IPP over SSL

| Netzwerk-Sicherheits-Einstellungen |                                                                         |                             |
|------------------------------------|-------------------------------------------------------------------------|-----------------------------|
| Netzwerk-Sicherheits-Einstellungen |                                                                         |                             |
| *SSL:                              | Ein                                                                     | ⊚ Aus                       |
|                                    | Hinweis :<br>Wenn Sie Aus wählen, kann \$<br>Kommunikation verwendet we | SSL nicht für die<br>erden. |
| Serverseitige Einstellungen :      |                                                                         |                             |
| *TLS Version :                     | ✓ SSL3.0/TLS1.0 ✓ TLS1.2                                                | <b>TLS1.1</b>               |
| *Wirksame Verschlüsselung :        | <ul> <li>✓ ARCFOUR</li> <li>✓ 3DES</li> <li>✓ AES-GCM</li> </ul>        | DES<br>V AES                |
| *Hash:                             | SHA1                                                                    | V SHA2(256/384)             |
| *HTTP Sicherheit :                 | Nur HTTPS<br>HTTP oder HTTPS                                            |                             |
| *IPP Sicherheit :                  | <ul> <li>Nur IPP over SSL</li> <li>IPP oder IPP over SSI</li> </ul>     | L                           |
| Kundenseitige Einstellungen :      |                                                                         |                             |
| TLS Version :                      | SSL3.0/TLS1.0                                                           | TLS1.1                      |
| Wirksame Verschlüsselung :         | <ul> <li>✓ ARCFOUR</li> <li>✓ 3DES</li> <li>AES-GCM</li> </ul>          | ☑ DES<br>☑ AES              |

- 7. Klicken Sie den Button Senden, um Ihre Einstellungen zu bestätigen.
- 8. Schalten Sie das Gerät komplett aus (am Netzteil) und wieder an.

Ältere Geräte (z.B. TASKalfa 3500i)

Gehen Sie wie folgt vor:

- 1. Melden Sie sich an der Administrations-Website des Kyocera-Gerätes an.
- 2. Klicken Sie den Button Einstellungen.

| &Kyocera<br><b>Comm</b> | and Cent            | er R   |                      | TASKalfa          | Modell : TA<br>Hostname<br>Standort : | SKalfa 3500i<br>: KMA59BC6 |
|-------------------------|---------------------|--------|----------------------|-------------------|---------------------------------------|----------------------------|
| Home                    | Deutsch             | •      | Automat<br>auffrisch | tisch- I<br>ien 2 | Letzte Aktua<br>2013/03/04 0          | lisierung : 📀<br>9:03:37   |
| 2 Admin                 | Gerätestatus        | _      | _                    | _                 | _                                     |                            |
| Andere                  | Gerät               |        | St                   | etus<br>Fertig.   |                                       |                            |
| Abmeiden                | Scanner             |        | (                    | Fertig.           |                                       |                            |
| Meine Information       | Statusmeldung       |        | (                    | Low powe          | er.                                   |                            |
| Geräteinformation       | Bedienfeldbenutzung |        |                      |                   |                                       |                            |
| Auftragsstatus          | Anwender            |        | St                   | atus              |                                       |                            |
| Bokumenten-Box          | 2                   |        |                      | Nicht in B        | lenutzung.                            |                            |
| Adressbuch              | Papier              |        |                      |                   |                                       |                            |
|                         | Quelle              | Format | : Тур                | Kapazität         | Status                                |                            |
|                         | Kassette 1          | A4 [   | Normal               | 500               |                                       | 30 %                       |
|                         | Kassette 2          | A4 [   | Normal               | 500               |                                       | Pap. aus                   |
|                         | Kassette 3          | A4 [   | Normal               | 500               |                                       | Pap. aus                   |
|                         | Kassette 4          | A4 [   | Normal               | 500               |                                       | Pap. aus                   |
|                         | Universalzuführung  | A4 [   | Normal               | 150               |                                       | Pap. aus                   |

3. Klicken Sie das Register Allgemein.

| 😵 KYDCERƏ                        |                | omm                                         | and             | Cent             | er AXE                                                                      | TASKalfa         |
|----------------------------------|----------------|---------------------------------------------|-----------------|------------------|-----------------------------------------------------------------------------|------------------|
| Übersicht Allge                  | emein          | Drucker                                     | Scanner         | Erweitert        |                                                                             |                  |
| A Home                           | Allg           | emein                                       |                 |                  |                                                                             |                  |
| ✓ Allgemein                      |                |                                             |                 |                  |                                                                             |                  |
| Anmeldemenu                      | 🚺 Wa<br>Dieser | i <mark>s ist das?</mark><br>Abschnitt enth | ält Einstellung | en, die auf das  | gesamte Gerät zutreffen, wie Geräte-Standardeinstellungen, Sicherheit und ( | grundlegende Net |
| Standardeinstellungen            | 🂡 Тірр         | 15                                          |                 |                  |                                                                             |                  |
| Netzwerk                         | •              | Erweiterte Neta                             | zwerkfunktione  | n, wie E-Mail-Be | enachrichtigungen, werden im Abschnitt <mark>Erweitert</mark> diskutiert.   |                  |
| Zeit<br>Zurücksetzen             |                |                                             |                 |                  |                                                                             |                  |
| Geräte-<br>Standardeinstellungen |                |                                             |                 |                  |                                                                             |                  |
| Sicherheit                       |                |                                             |                 |                  |                                                                             |                  |
| Gerätesicherheit                 |                |                                             |                 |                  |                                                                             |                  |
| Anmelder-Login                   |                |                                             |                 |                  |                                                                             |                  |
| zerunkate                        |                |                                             |                 |                  |                                                                             |                  |

4. Wählen Sie den Menüpunkt Gerätesicherheit > Netzwerksicherheit.

| 🕵 KYDCERƏ                                      | Com                              | mand               | Cent              | er RX                    |                                      | TASKalfa                               |
|------------------------------------------------|----------------------------------|--------------------|-------------------|--------------------------|--------------------------------------|----------------------------------------|
| Übersicht Allg                                 | emein Drucke                     | r Scanner          | Erweitert         |                          |                                      |                                        |
| Home Home                                      | Allgemein                        |                    |                   |                          |                                      |                                        |
| → Allgemein<br>Anmeldemenü<br>Abmelden         | Uas ist das?<br>Dieser Abschnitt | enthält Einstellun | gen, die auf das  | gesamte Gerät zutreffen  | wie Geräte-Standardeinste            | lungen, Sicherheit und grundlegende Ne |
| Standardeinstellungen<br>Netzwerk              | • Erweiterte                     | Netzwerkfunktion   | en, wie E-Mail-Be | enachrichtigungen, werde | n im Abschnitt <u>Erweitert</u> disk | utiert.                                |
| Zeit<br>Zurücksetzen                           | -                                |                    |                   |                          |                                      |                                        |
| Geräte-<br>Standardeinstellungen<br>Sicherheit |                                  |                    |                   |                          |                                      |                                        |
| Gerätesicherheit                               | Allgemeines                      |                    |                   |                          |                                      |                                        |
| Anmelder-Login                                 | Schnittstellen Sper              | 'e                 |                   |                          |                                      |                                        |
| Zertifikate 🕨                                  | Netzwerksicherhei                | t                  |                   |                          |                                      |                                        |
|                                                |                                  |                    |                   |                          |                                      |                                        |

- 5. Nehmen Sie die folgenden Einstellungen vor:
  Aktivieren Sie für die Funktionen HTTP und HTTPS jeweils die Option Entsperren.
  Aktivieren Sie für die Funktion WSD Scan die Option Entsperren.
  Aktivieren Sie für die Funktion Enhanced WSD die Option Entsperren.

  - Klicken Sie den Button Senden.

| Übersicht                     | Allge | mein          | Drucker              | Scanner                           | Erweitert         |                                                              |                        |                         |
|-------------------------------|-------|---------------|----------------------|-----------------------------------|-------------------|--------------------------------------------------------------|------------------------|-------------------------|
| A Home                        |       | <u>Allgem</u> | <u>ein</u> > Sicherh | eit: Gerätesich                   | erheit: Netzwer   | ksicherheit                                                  |                        |                         |
| <ul> <li>Allgemein</li> </ul> |       | Notz          | worksich             | orhoit                            |                   |                                                              |                        |                         |
| Anmeldemenü                   |       |               |                      | nittstellen Sne                   | rre   Netzwerks   | icherheit                                                    |                        |                         |
| Abmelden                      |       | Ninunai       |                      |                                   | , ne aneno        |                                                              |                        |                         |
| Standardeinstellu             | ngen  | Sie mü        | ssen das Gerä        | åt oder das Nei<br>t oder das Nei | tzwerk neu starte | en, wenn Sie die Einstellungen mit '<br>Bereich Zurücksetzen | * verändert ha         | aben.                   |
| Netzwerk                      |       | otarter       |                      | coder das nec                     | zwerk enledt inf  | bereich <u>zaracksetzen</u> .                                |                        |                         |
| Zeit<br>Zurücksetzen          |       | EInste        | alungen              | _                                 |                   |                                                              |                        | <u>^</u>                |
| Geräte-                       |       |               |                      |                                   |                   | * SNMPv3                                                     | • Sperren              | C Entsperren            |
| Standardeinstellur            | ngen  |               |                      |                                   |                   | * NetWare                                                    | C Sperren              | Entsperren              |
| Gerätesicherheit              | •     |               |                      |                                   |                   | * AppleTalk                                                  | C Sperren              | Entsperren              |
| Anmelder-Login                |       |               |                      |                                   |                   | * NetBEUI                                                    | C <sub>Sperren</sub>   | Entsperren              |
| Zertifikate                   | •     |               |                      |                                   |                   | * Raw                                                        | C <sub>Sperren</sub>   | Entsperren              |
|                               |       |               |                      |                                   |                   | * IPP                                                        | • • Sperren            | C Entsperren            |
|                               |       |               |                      |                                   |                   | * IPP over SSL                                               | C <sub>Sperren</sub>   | ⊙ <sub>Entsperren</sub> |
|                               |       |               |                      |                                   |                   | * НТТР                                                       | C <sub>Sperren</sub>   | Entsperren              |
|                               |       |               |                      |                                   |                   | * нттр                                                       | C Sperren              | Entsperren              |
|                               |       |               |                      |                                   |                   | FTP (Übertragung)                                            | C <sub>Sperren</sub>   | © Entsperren            |
|                               |       |               |                      |                                   |                   | * FTP (Empfang)                                              | C Sperren              | Entsperren              |
|                               |       |               |                      |                                   |                   | SMB                                                          | C Sperren              | ⊙ <sub>Entsperren</sub> |
|                               |       |               |                      |                                   |                   | * SNMP                                                       | C Sperren              | Entsperren              |
|                               |       |               |                      |                                   |                   | SMTP                                                         | • • Sperren            | O Entsperren            |
|                               |       |               |                      |                                   |                   | POP3                                                         | • • Sperren            | C Entsperren            |
|                               |       |               |                      |                                   |                   | * LPD                                                        | C <sub>Sperren</sub>   | Entsperren              |
|                               |       |               |                      |                                   |                   | LDAP                                                         | C <sub>Sperren</sub>   | Entsperren              |
|                               |       |               |                      |                                   |                   | * WSD Scan                                                   | C <sub>Sperren</sub>   | Entsperren              |
|                               |       |               |                      |                                   |                   | * WSD-Druck                                                  | C <sub>Sperren</sub>   | • Entsperren            |
|                               |       |               |                      |                                   |                   | * Enhanced WSD                                               | - O <sub>Sperren</sub> | Entsperren              |
|                               |       |               |                      |                                   |                   | * Enhanced WSD over SSL                                      | C Sperren              | Entsperren              |
|                               |       |               |                      |                                   |                   | DSM-Scan                                                     | • • Sperren            | C Entsperren            |

6. Schalten Sie das Gerät komplett aus (am Netzteil) und wieder an.

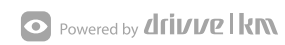